## Acesso em dispositivos iOS

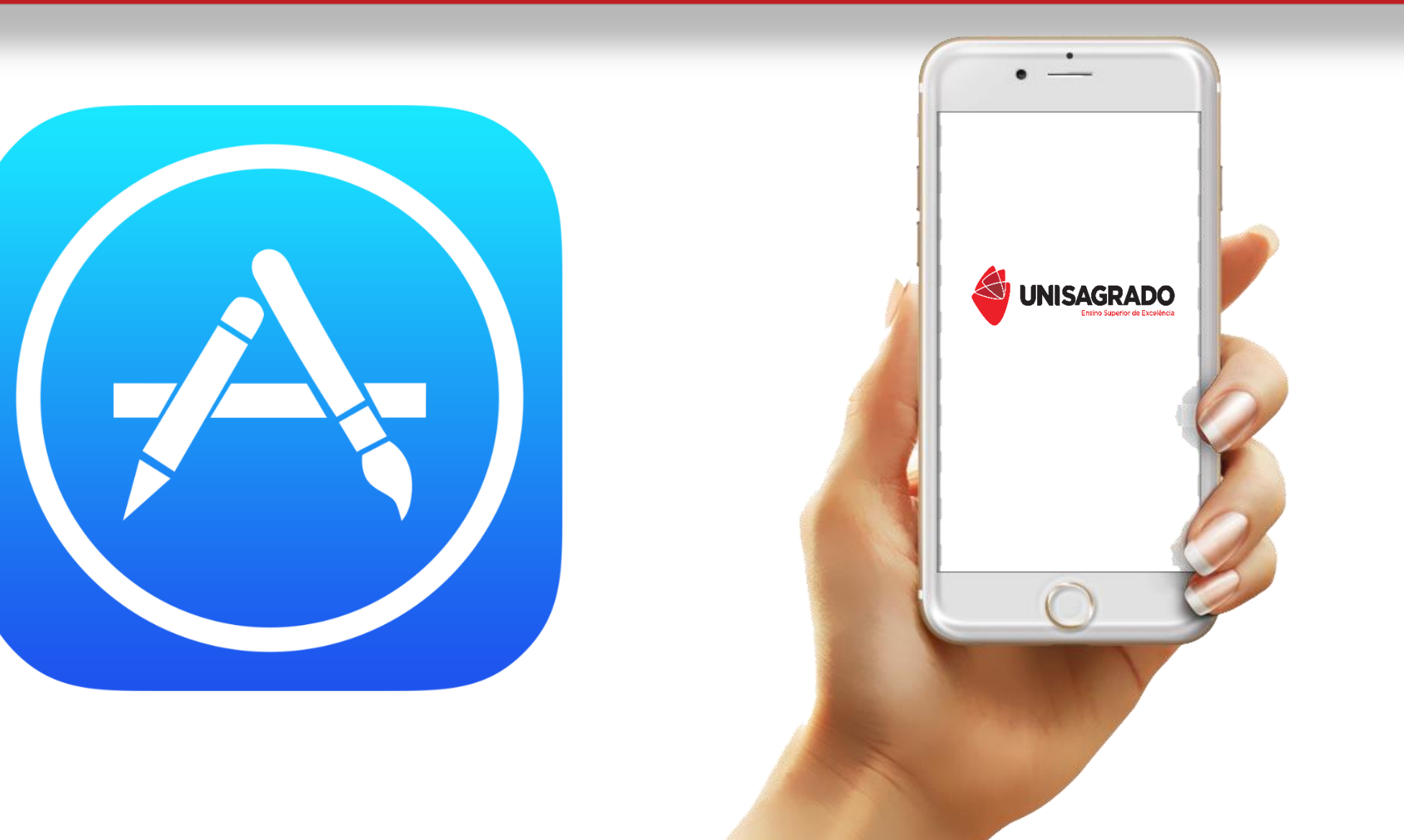

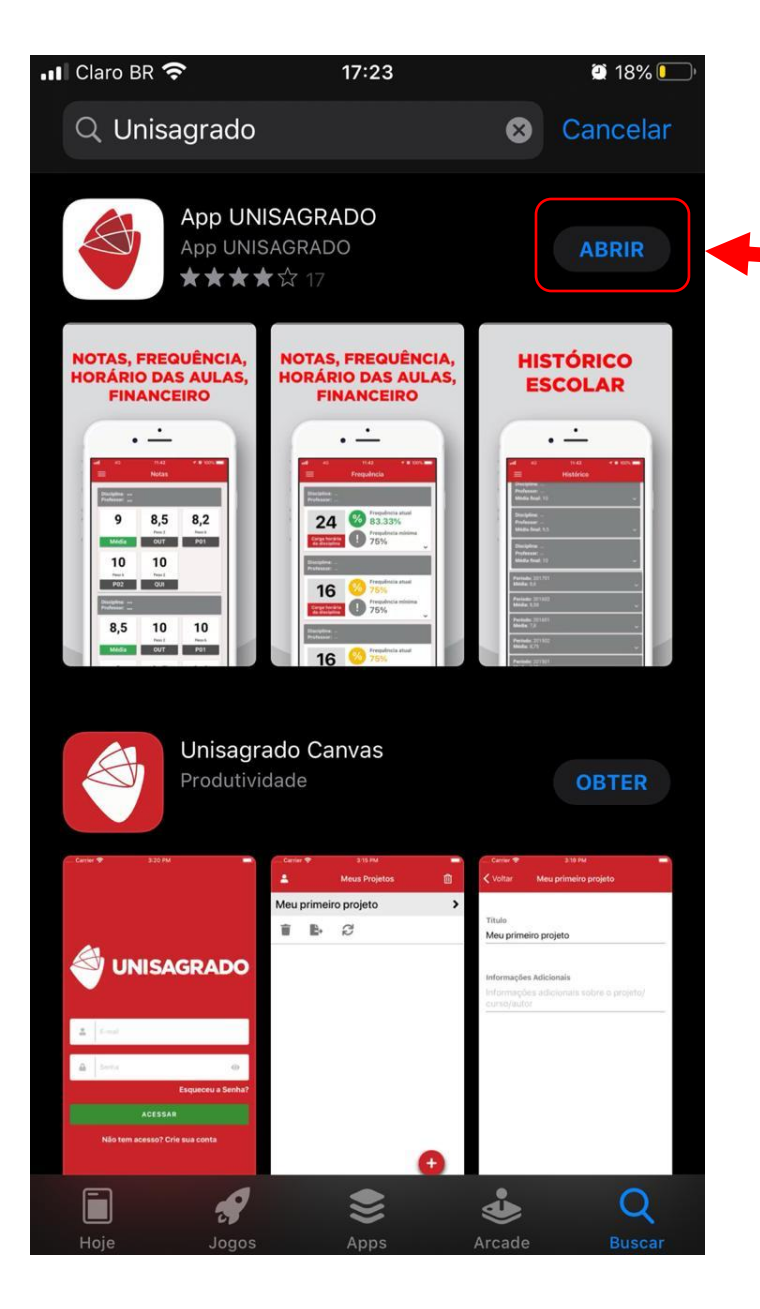

Atualize e abra o App UNISAGRADO; depois clique em "Abrir"

Vá ao menu e selecione "Ajustes"

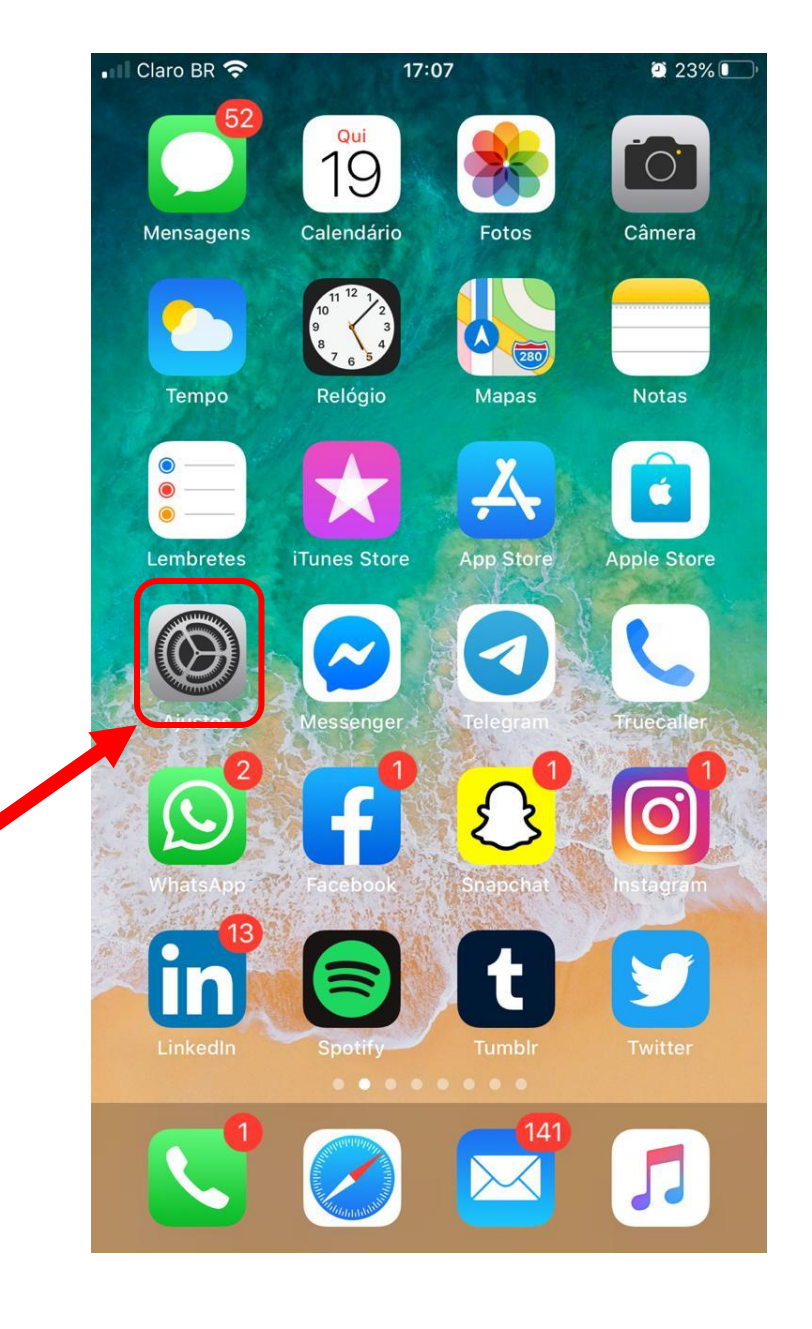

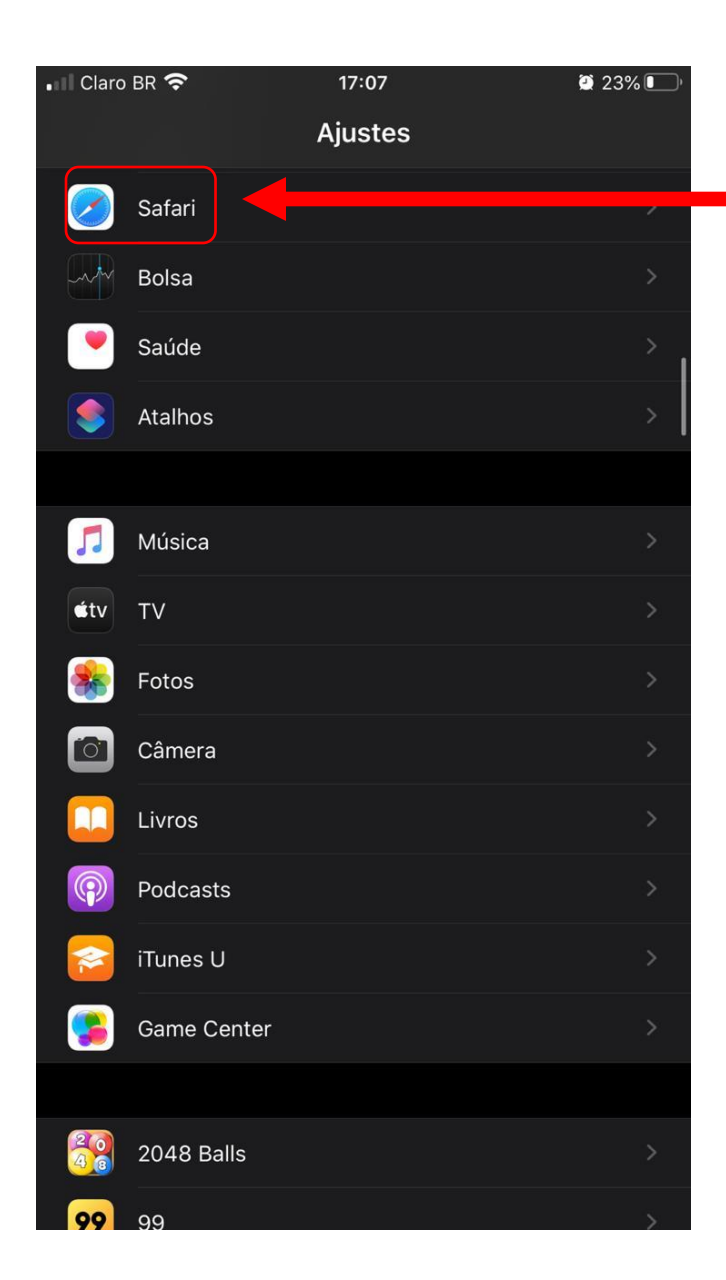

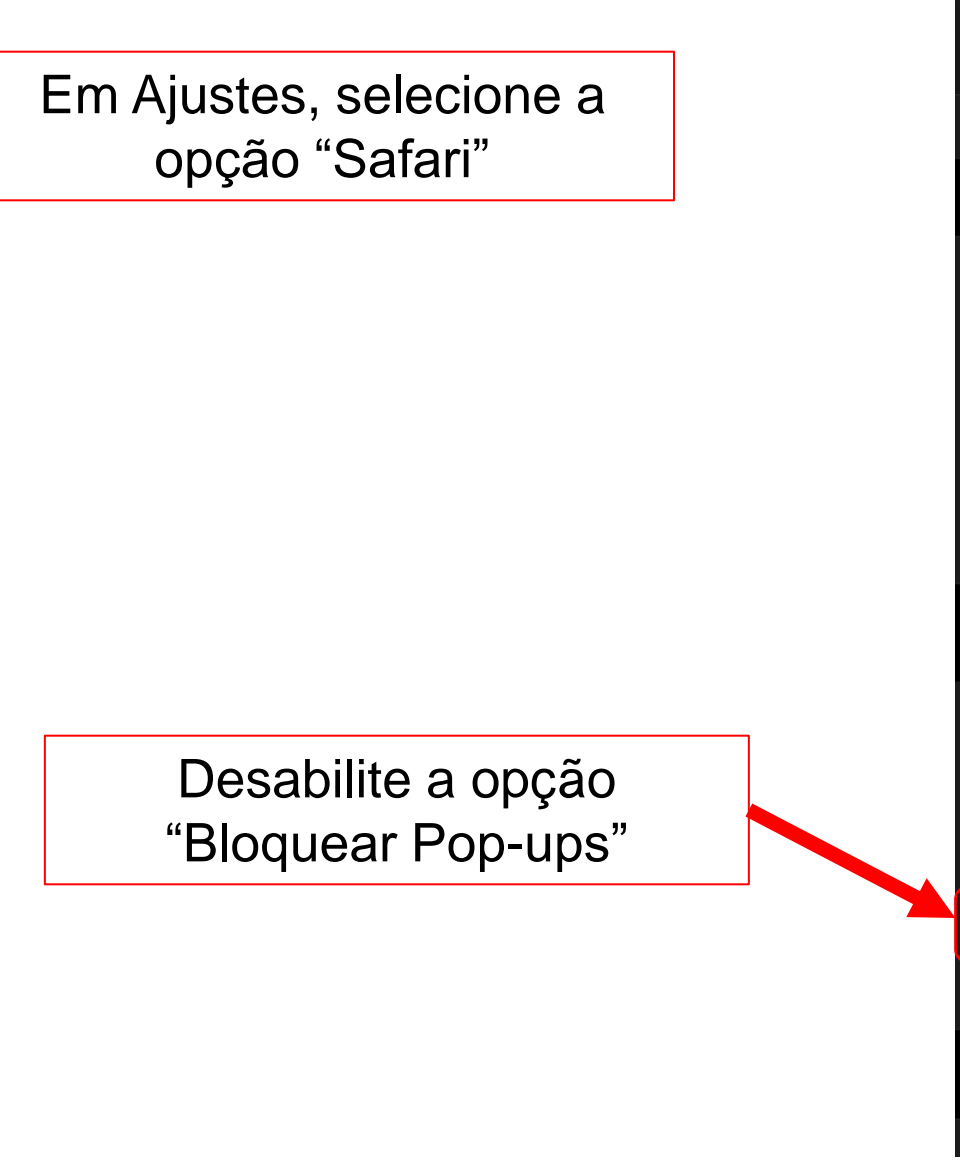

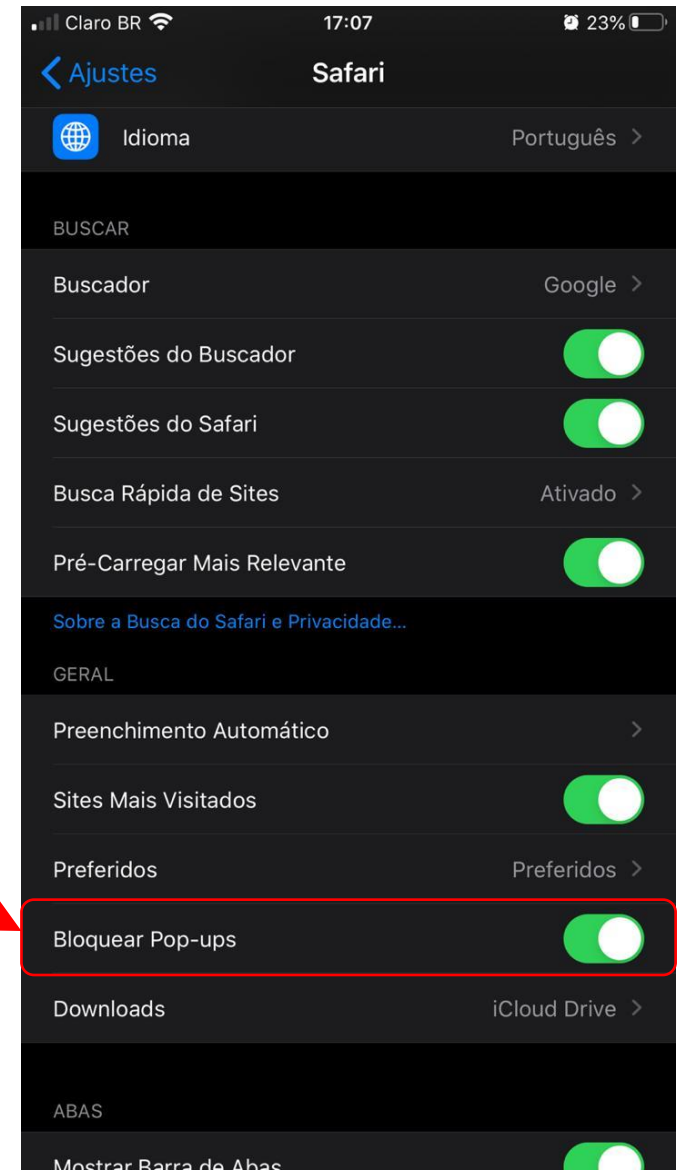

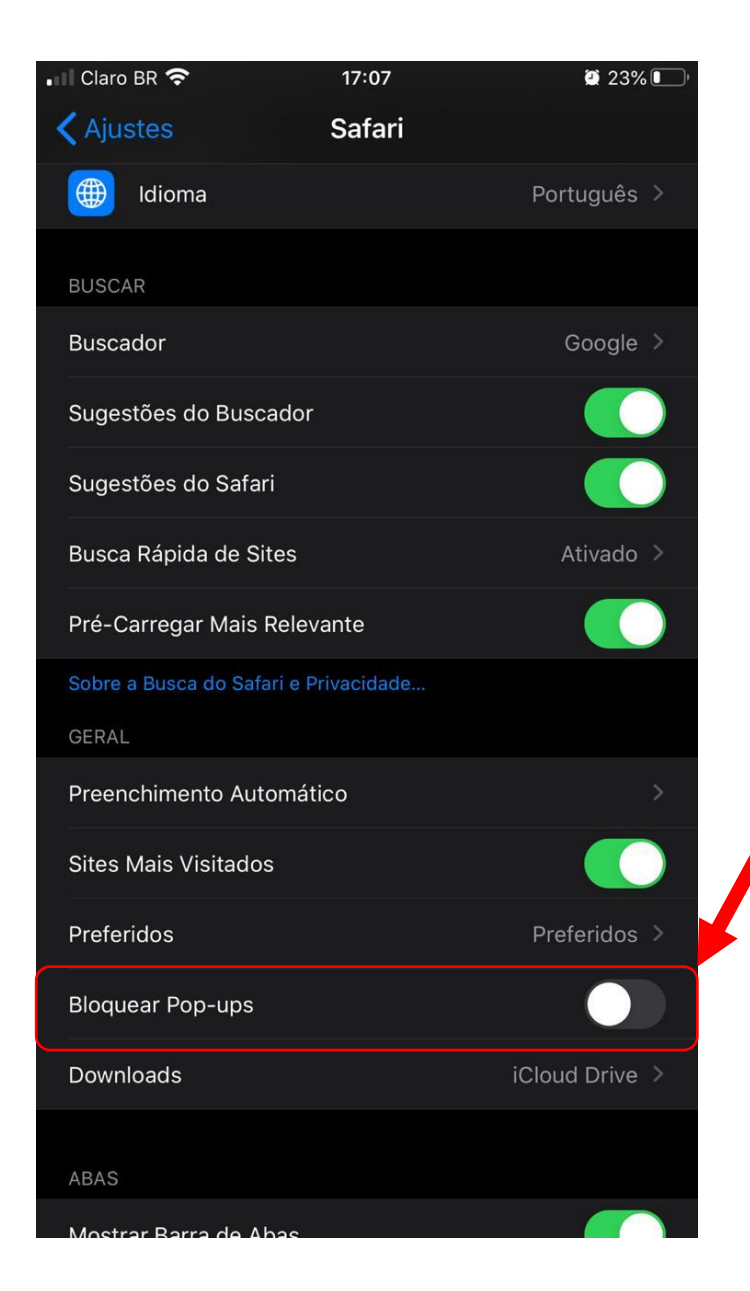

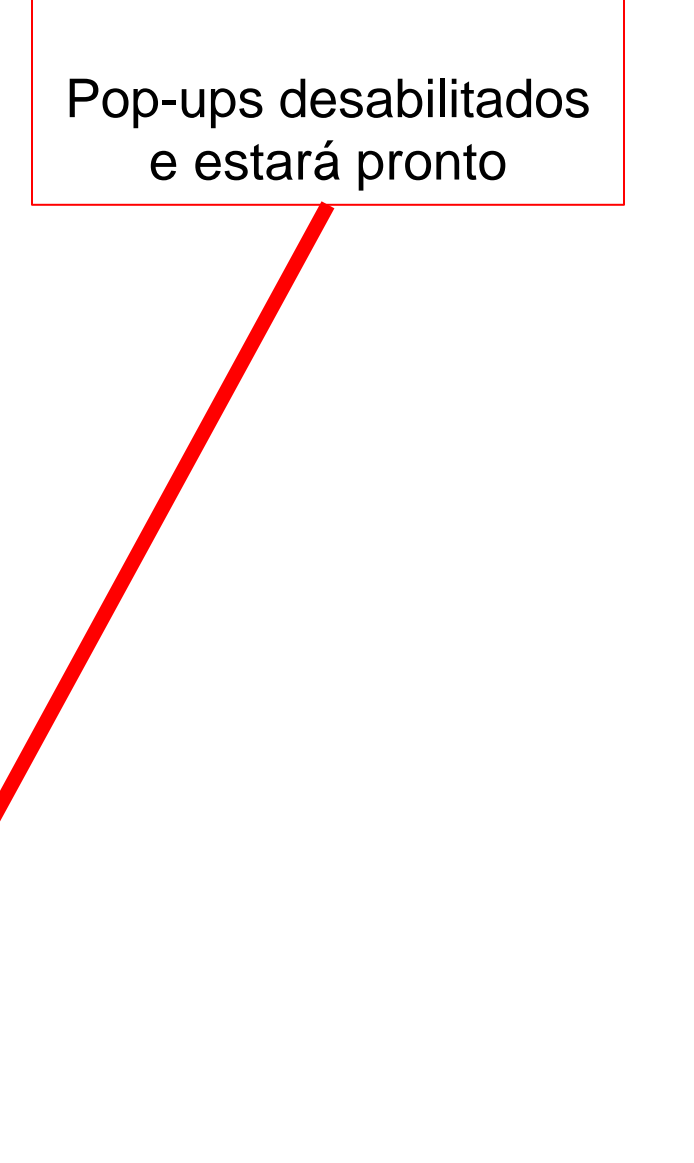

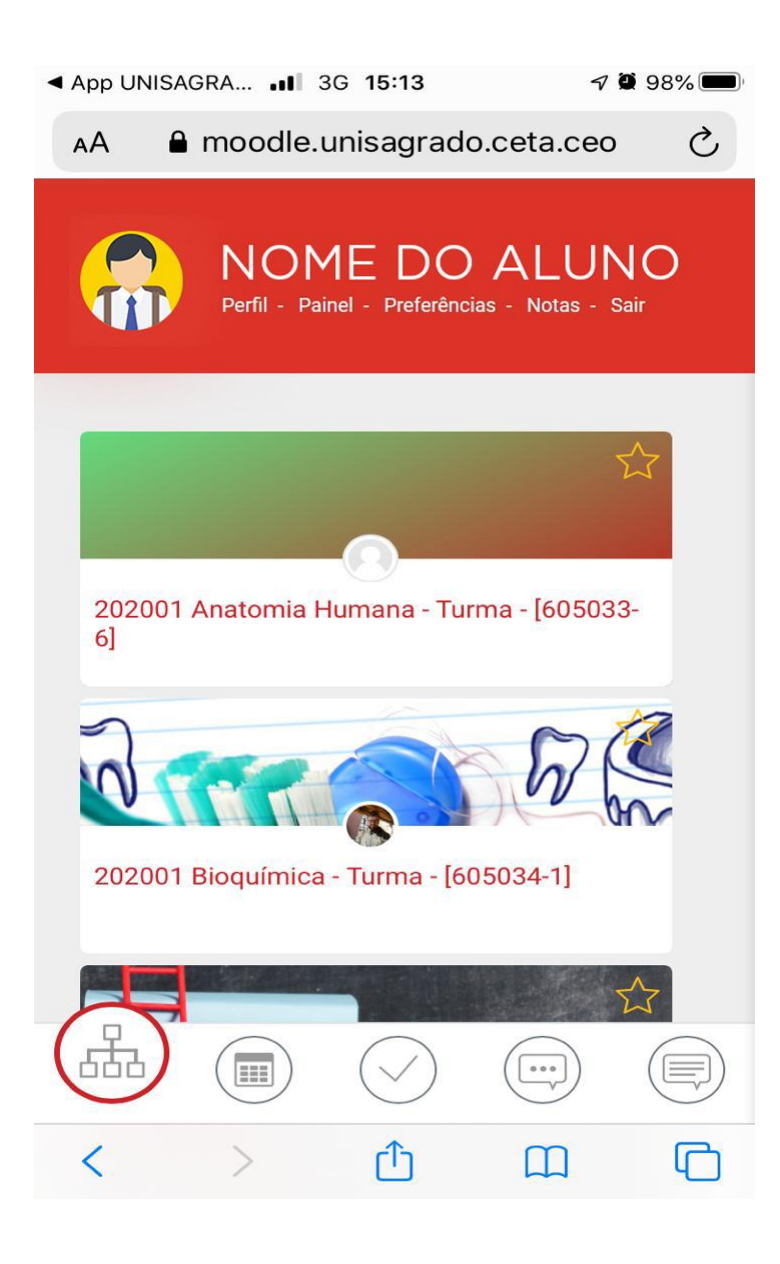

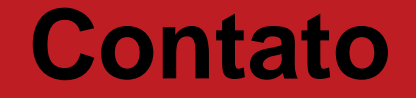

## (14)2107-7031 suporte.connect@unisagrado.edu.br

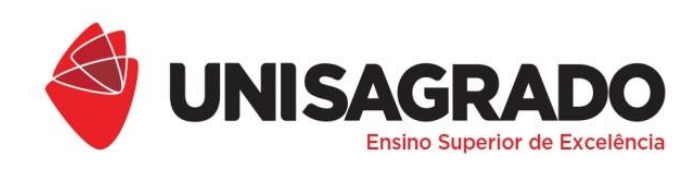

COORDENADORIA PEDAGÓGICA

## ESTAMOS À DISPOSIÇÃO!